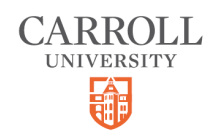

# **Viewing your Financial Statements**

5 Steps

Created by

Carroll University

Creation Date

September 27, 2022

Last Updated

September 27, 2022

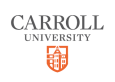

## Log into the Anthology Student Portal

#### STEP 2

## **Click on My Finances**

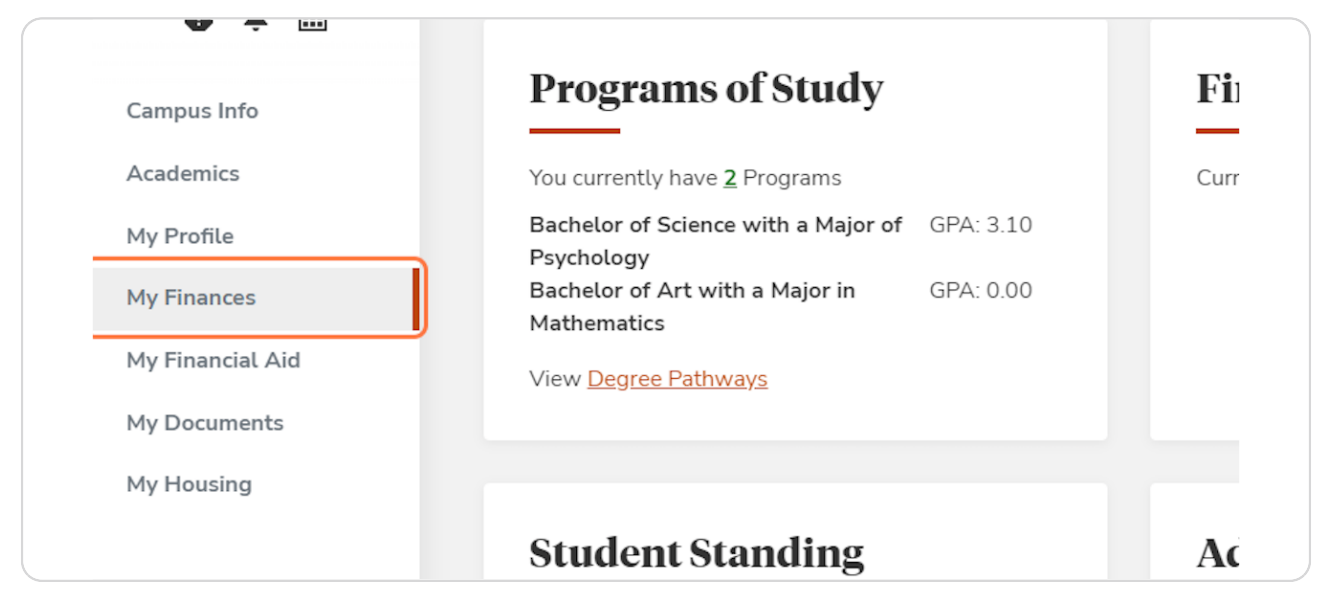

#### STEP 3

## **Click on Account Information**

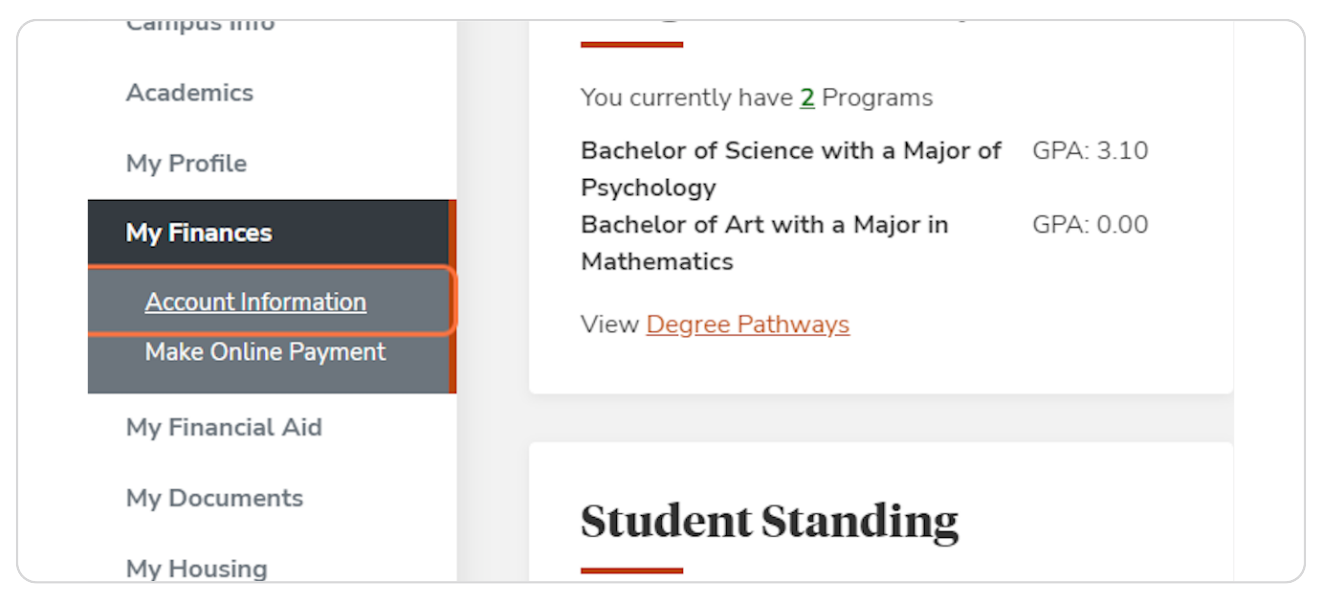

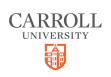

#### STEP 4

## Select your Active Program

| mation<br>Payment<br>Id | Account information<br>For detailed information concerning Business Office services, policies and procedures visit our website at:<br>Business Office<br>For detailed information on myPAYPLAN go to:<br>myPAYPLAN<br>Payments can be made online through:<br>Online Payments |                                                 |                       |
|-------------------------|----------------------------------------------------------------------------------------------------|-------------------------------------------------|-----------------------|
| \$                      | Enrolled in 2 Programs                                                                                                    |                                                 |                       |
|                         | Bachelor of Science with a Major of Psychology                                                                                                    | Current Balance : (\$3,240.00)                  |                       |
|                         | Bachelor of Art with a Major in Mathematics                                                                                                    | Current Balance : <b>\$0.00</b>                 |                       |
|                         | Total                                                                                                    | Current Balance : (\$3,240.00)                  |                       |
|                         |                                                                                                    |                                                 |                       |
|                         |                                                                                                    |                                                 |                       |
|                         |                                                                                                    |                                                 |                       |
|                         |                                                                                                    |                                                 |                       |
|                         | Version: 22.3.1.13                                                                                                    | Home   Logout   Help   Site Index   Campus Cont | acts   Privacy Policy |

#### STEP 5

### Select the Statement you would like to view

Here you can view your Account Details, My Statements, Subsidiary Statements, or your Registration Bill.

|                 | Current Ba                      | rent Balance: (\$3,240.00) |                       |                      |                       |              |                   |               |               |  |  |  |
|-----------------|---------------------------------|----------------------------|-----------------------|----------------------|-----------------------|--------------|-------------------|---------------|---------------|--|--|--|
| Account Details |                                 |                            | My Statements         |                      | Subsidiary Statements |              | Registration Bill |               |               |  |  |  |
|                 | Account Details                 |                            |                       |                      |                       |              |                   |               |               |  |  |  |
|                 | Showing 1 to 101 of 101 entries |                            |                       |                      |                       | Search       |                   |               |               |  |  |  |
|                 | Trans # 🚽                       | Post Date                  | Date                  | Transaction Due Date | Transaction Deta      | its          | Check#/Ref        | Amount 🖕      | Balance 🖕     |  |  |  |
|                 | 110                             | 9/21/2022 11:21:58 AM      | 9/21/2022 11:21:58 AM |                      | Tuition               |              | Auto-Bill         | \$2,440.00    | (\$3,240.00)  |  |  |  |
|                 | 109                             | 9/14/2022 11:27:26 PM      | 9/14/2022 11:27:26 PM |                      | Comparative G         | enocide      | UNREG/DROP REFUND | (\$2,440.00)  | (\$5,680.00)  |  |  |  |
|                 | 108                             | 9/14/2022 11:26:51 PM      | 9/14/2022 11:26:51 PM |                      | Abnormal Psyc         | hology       | UNREG/DROP REFUND | (\$12,800.00) | (\$3,240.00)  |  |  |  |
|                 | 107                             | 9/14/2022 11:26:51 PM      | 9/14/2022 11:26:51 PM |                      | Abnormal Psyc         | hology       | UNREG/DROP REFUND | (\$415.00)    | \$9,560.00    |  |  |  |
|                 | 106                             | 9/14/2022 11:24:21 PM      | 9/14/2022 11:24:21 PM |                      | Tuition               |              | REINSTATE ADJUST  | \$1,220.00    | \$9,975.00    |  |  |  |
|                 | 105                             | 9/14/2022 11:24:21 PM      | 9/14/2022 11:24:21 PM |                      | Principles of Co      | ommunication | REINSTATE ADJUST  | \$11,580.00   | \$8,755.00    |  |  |  |
|                 | 104                             | 9/14/2022 11:24:21 PM      | 9/14/2022 11:24:21 PM |                      | Principles of Co      | ommunication | REINSTATE ADJUST  | \$415.00      | (\$2,825.00)  |  |  |  |
|                 | 103                             | 9/14/2022 11:22:03 PM      | 9/14/2022 11:22:03 PM |                      | Tuition               |              | REINSTATE ADJUST  | \$25,600.00   | (\$3,240.00)  |  |  |  |
|                 | 102                             | 9/14/2022 11:22:03 PM      | 9/14/2022 11:22:03 PM |                      | Comprehensive         | e Fee        | REINSTATE ADJUST  | \$830.00      | (\$28,840.00) |  |  |  |
|                 | 101                             | 9/14/2022 11:22:02 PM      | 9/14/2022 11:22:02 PM |                      | Comparative G         | enocide      | REINSTATE ADJUST  | (\$830.00)    | (\$29,670.00) |  |  |  |
|                 | 100                             | 9/14/2022 11:22:02 PM      | 9/14/2022 11:22:02 PM |                      | Comparative G         | enocide      | REINSTATE ADJUST  | (\$23,160.00) | (\$28,840.00) |  |  |  |
|                 | 99                              | 9/14/2022 11:21:52 PM      | 9/14/2022 11:21:52 PM |                      | Tuition               |              | REINSTATE ADJUST  | (\$9,140.00)  | (\$5,680.00)  |  |  |  |

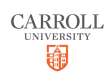

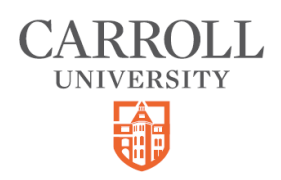